## Moodle upute za nastavnike

1. Uvod

Dragi nastavnici,

u ovom ćete priručniku na jednom mjestu pronaći osnovne rada i snalaženja u sustavu Loomen u ulozi nastavnika.

Radi jednostavnijeg snalaženja u ovom priručniku, sadržaj smo podijelili u nekoliko osnovnih cjelina, počevši od samih osnova i prijave u sustav do opisa elemenata u virtualnim učionicama, koracima i snalaženju pri kreiranju tečaja.

Nadamo se kako će vam ovaj priručnik biti koristan i poučan u online okruženju.

Srdačan pozdrav,

Vaš CARNET

2. Što je Loomen?

lako je većina vas upoznata s CARNET-ovim sustavom Loomen, ponovimo što je zapravo Loomen i čemu služi.

Loomen je sustav za upravljanje učenjem, odnosno programski alat za izradu e-kolegija, održavanje nastave na daljinu i kombinirane nastave uživo i na daljinu.

Loomen je zasnovan na alatu Moodle, programskoj podršci (eng. software) otvorenog koda koji je licenciran i besplatan, što je pridonijelo njegovoj velikoj popularnosti i kontinuiranom razvoju. Moodle danas predstavlja najpopularniju platformu ove namjene koju koriste brojni korisnici u svijetu.

CARNET u svrhu pružanju podrške održavanju nastave na daljinu i kombinirane nastave osigurava:

- pohađanje gotovih e-kolegija (virtualnih učionica) i korištenje materijala za samostalno učenje
- otvaranje praznih tečajeva koje nastavnici sami nadopunjuju sadržajem
- održavanje nastave na daljinu i kombinirane nastave uživo i na daljinu putem vlastitih e-kolegija
- podršku korisnicima putem e-adrese loomen@carnet.hr.

Online tečajevi implementirani u sustav za učenje na daljinu Loomen, koji su na raspolaganju korisnicima i koje korisnici sami kreiraju, mogu se koristiti isključivo u obrazovne svrhe.

## 3. Prijava u Loomen

Sustavu Loomen pristupate uz pomoć mrežnog preglednika upisivanjem mrežne adrese: https://loomen.carnet.hr. Nakon upisivanja mrežne adrese dočekat će vas početno sučelje, naslovnica kao na slici u nastavku:

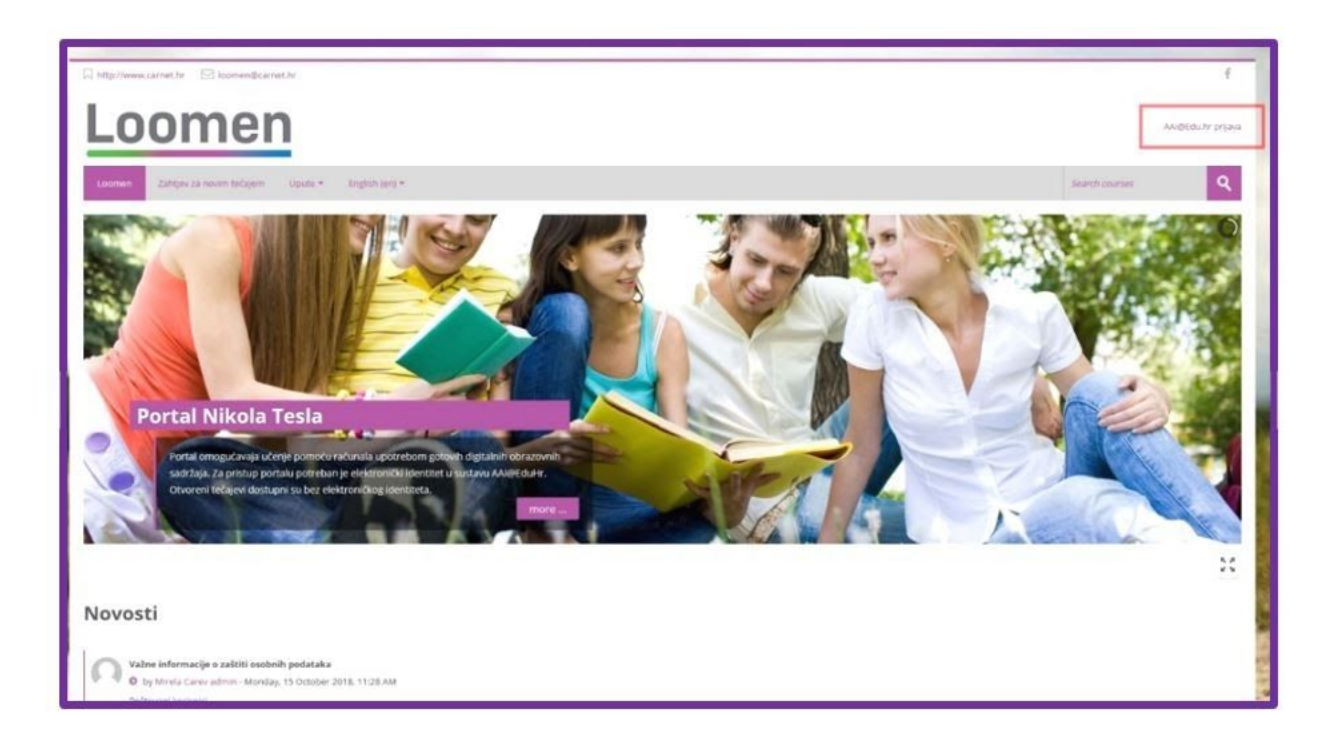

Slika 1.: Početni zaslon sustava Loomen

Na početnoj su stranici dostupne osnovne informacije, poput središnjeg dijela sadržaja koji se može listati pomoću strelica i foruma Novosti s važnijim obavijestima o radu sustava. Na naslovnici u gornjem desnom uglu odabirete poveznicu AAI@Edu.hr prijava. Nakon toga otvara se stranica kao na slici u nastavku:

| AA3                                                                                                    |
|----------------------------------------------------------------------------------------------------|
| SEdUHI                                                                                                  |
| Korianička oznaka                                                                                       |
| loozasve                                                                                                |
| Zaporka                                                                                                 |
|                                                                                                    |
| Prijest as                                                                                              |
| Autentikacijeka i autorizacijeka infrastruktura znanceti i<br>vlackog obrazovanja u Republici Hrvatskoj |

Slika 2.: AAI@EduHr prijava

Ovdje upisujete vaše AAI@EduHR podatke dobivene od administratora u školi. Dakle, u sustav se Loomena prijavljujete koristeći podatke svog AAI@EduHr elektroničkog identiteta.

Ako su podaci ispravni dočekuje vas vaša naslovnica:

| Loomer                                                                            | 1              |                                                  |                          |       | <b>10</b> 4          | 1 2                  | Loo         | men 2    | ta Sve   | •         |       |
|-----------------------------------------------------------------------------------|----------------|--------------------------------------------------|--------------------------|-------|----------------------|----------------------|-------------|----------|----------|-----------|-------|
| Loonen Zahljev za novim tečajem                                                   | Upute - Hrvets | (br) • Maji e kalegiji •                         |                          |       |                      |                      | Prettal     | t e kong | şe       | ľ         | ٩     |
| oja naslovnica                                                                    |                |                                                  |                          |       |                      |                      |             | Pri      | lagodite | e ovu str | anicu |
| A Navigacija                                                                      |                | Pregled e-kolegija                               | BØ 25                    |       | Osobr                | e date               | oteke       | korisn   | ika      |           |       |
| Moja naslovnica<br>= happonica<br>} Strance na razini sustava<br>* Moje -koleejii |                | Vremenski slijed Elebirgyi<br>Sortiraj po datumu | Sortiraj po e-kolegijima | Net   | u datote<br>X osobne | ika<br>e datote      | ice         |          |          |           |       |
| Ostale obrazovne ustanove                                                         |                |                                                  |                          | Nerry | Najno<br>u značke    | vije zn<br>e za prik | iačke<br>oz |          |          |           | 68.0  |
|                                                                                   |                |                                                  |                          |       | Kalen                | dar                  |             |          |          |           | 010   |
|                                                                                   |                |                                                  |                          |       | 4                    |                      | 0310        | pag 2011 | 1        | *         |       |
|                                                                                   |                | turria calaci                                    | nih budućih alitiwejati  |       | 1                    | 2                    | 3rt 4       | at Pet   | i lala   | Red       |       |
|                                                                                   |                |                                                  |                          |       | 3<br>15              | *                    | 10          | 11 12    | 1        | 14        |       |
|                                                                                   |                |                                                  |                          |       | 11<br>13             | 13<br>30             | ar i        | 25 28    | 17.      |           |       |
|                                                                                   |                |                                                  |                          |       | Buduc                | a dogi               | ađanj       |          |          |           |       |

## Slika 3.: Početna stranica (Moja naslovnica) nakon prijave u sustav Loomen

## Napomena:

U slučaju da se s ispravnim podacima AAI@EduHr elektroničkog identiteta ne uspijevate prijaviti u sustav Loomen, potrebno je pokušati pristupiti sustavu prijavom iz nekog drugog preglednika dostupnog na računalu. U slučaju nemogućnosti pristupa, podatke je potrebno provjeriti kod administratora na školi.

Na naslovnici pronalazite osnovne elemente koji će vam pomoći u snalaženju. Sučelje sustava Loomen podijeljeno je u nekoliko osnovnih dijelova.

## 4. Pronalazak i prijava u virtualnu učionicu

Nakon što ste se upoznali s naslovnicom potrebno je pristupiti odnosno upisati se u virtualnu učionicu. Nazivi "virtualna učionica", "tečaj", "e-kolegij" ili "kolegij" istoznačnice su i u ovom slučaju predstavljaju virtualnu učionicu koju želite pohađati.

U virtualnu učionicu u ulozi nastavnika može vas upisati drugi nastavnik. U tom slučaju na naslovnici biste trebali vidjeti virtualnu učionicu koju pohađate. Ako vas je nastavnik ručno dodao u virtualnu učionicu, nikakve dodatne radnje za upis nisu potrebne.

Ako je pristupanje virtualnoj učionici potrebno obaviti samostalno, to je moguće na dva načina:

- putem direktne poveznice
- pretragom

Direktan pristup predstavlja poveznicu uz pomoć koje odmah dobivate prozor za samostalni upis.

Drugi je način upisa pretragom, a kako to izgleda možete pročitati u nastavku.

Na naslovnici sustava Loomen, u navigacijskoj traci u polju Pretraži e-kolegije upisujete naziv virtualne učionice.

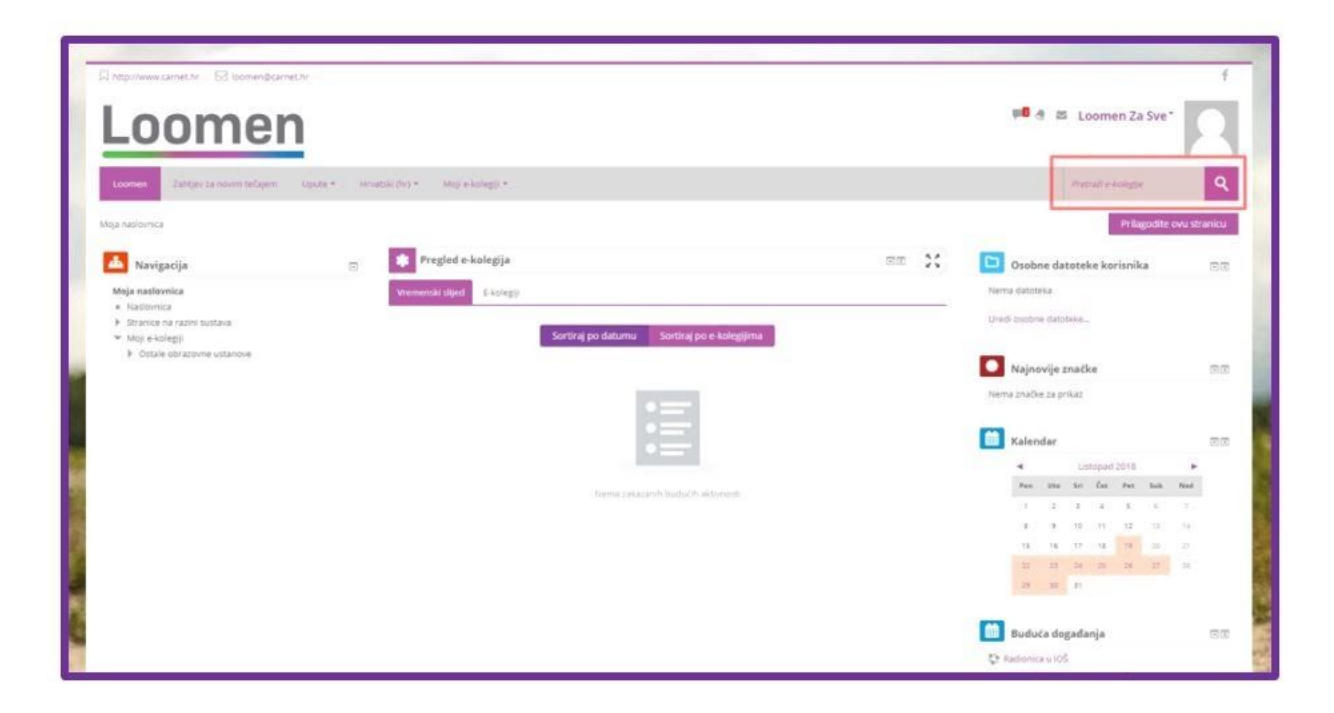

Slika 6.: Pronalazak traženog kolegija

Imajte na umu kako je za uspješan pronalazak važno imati što precizniji naziv virtualne učionice. Naime, veliki je broj e-kolegija koji nose sličan naziv pa se upisom samo dijela naziva ponekada dobiva uistinu dugačka lista na kojoj je teško pronaći ono što tražite.

Nakon pretrage ispisuju se nazivi virtualnih učionica prema traženom pojmu. Na slici ispod naveden je jedan primjer:

| Loomen Zahtjev za novim tečajem Upute * Hrvatsk                       | (hr) • Moy e-kologiji •                                                                                                   | Pretrait e-kniegije                                                      |
|-----------------------------------------------------------------------|----------------------------------------------------------------------------------------------------|--------------------------------------------------------------------------|
| ja naslovnica + 6-kolegiji + Pretraži + Kako uspjetno učti u onine sk | uberpu                                                                                                    |                                                                          |
| 🕹 Navigacija 🖂                                                        | Rezultati pretraživanja: 1                                                                                                |                                                                          |
| Maja naciovnica<br>• Naslovnica                                       |                                                                                                    | 0                                                                        |
| Strance na razmi sustava     Moji e-kolegij     A colegiji            | Kako uspješno učiti u online okruženju                                                                                    |                                                                          |
| <ul> <li>Costine objective latencies</li> </ul>                       | . Ovo je vrrujalna učonica kreirana za potrebe održavanja radionice "Kako utpjelno učiti u online okruđenju", koja se odr | šava u sklopu programa "Skola za život" i Cjelovite kurikularne reforme. |
|                                                                       | Kliknile za pristup e-kolegiju                                                                                            |                                                                          |
|                                                                       |                                                                                                    | kategorija moo                                                           |

## Slika 7.: Popis kolegija nakon pretrage

Klikom na naziv e-kolegija ili na gumb Kliknite za pristup e-kolegiju, pristupate e-kolegiju.

Pristupite li e-kolegiju direktno putem poveznice ili pomoću pretrage, klikom na naziv u većini slučajeva dočekat će vas dio za samostalan upis, tj. stranica za unos zaporke. Ovdje upisujete zaporku tečaja koju vam je dao nastavnik.

Nakon unošenja zaporke za pristup e-kolegiju, izvršili ste uspješan upis u virtualnu učionicu!

Ako se prijavite u krivu virtualnu učionicu, ispišite se iz virtualne učionice odabirom poveznice Ispiši me iz e-kolegija u bloku Postavke ili kontaktirajte nastavnika u toj virtualnoj učionici kako bi vas ispisao.

Nakon upisivanja ponovo vas dočekuje sučelje u tri djela, ali ono je sada izmijenjeno u skladu s virtualnom učionicom koju pohađate.

*Napomena:* Imajte na umu da zaporka za pristup virtualnoj učionici nije zaporka koju koristite za pristup sustavu Loomen.

Video zapis o pretrazi i prijavi u virtualnu učionicu pogledajte klikom na sliku niže.

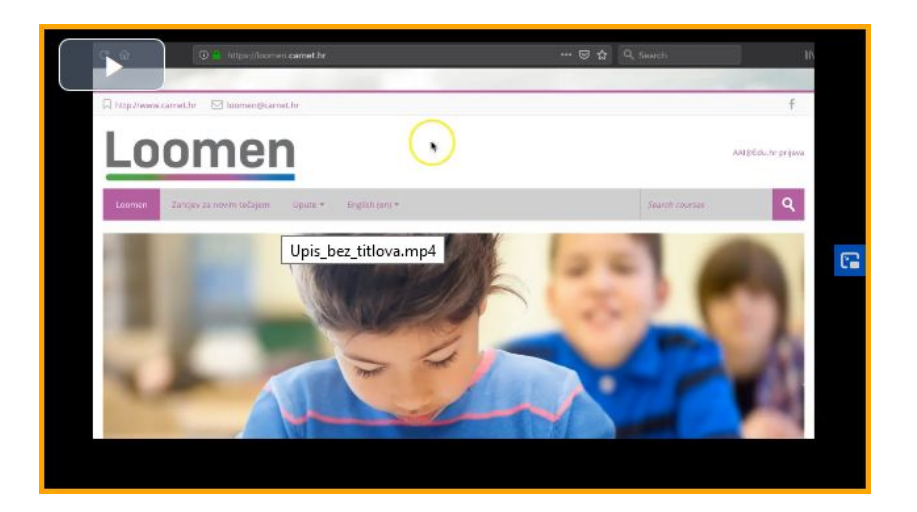

Video zapis 2.: Pretraga i prijava u virtualnu učionicu

5. Otvaranje nove virtualne učionice

Otvaranje nove virtualne učionice provodimo klikom na link "Zahtjev za novi tečajem" u traci izbornika.

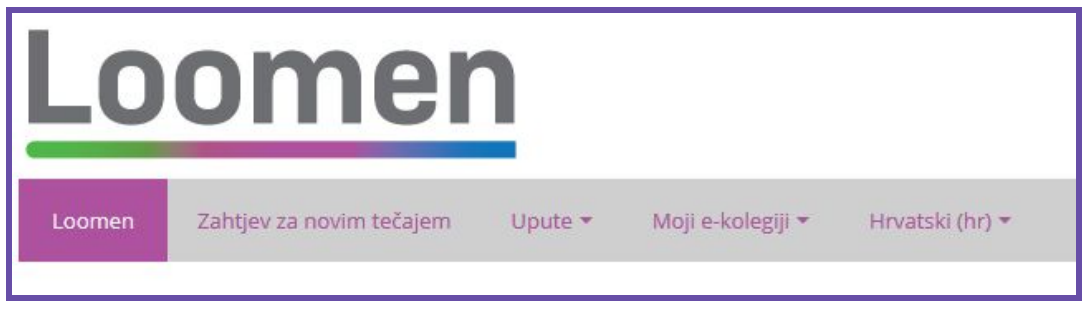

Slika

U novom prozoru unosimo podatke virtualne učionice koju otvaramo.

| Moja naslovnica > Zahtjev za otv<br>Zahtjev za otv | raranje novog e-kolegija<br>/aranje novog e-kolegija        |
|----------------------------------------------------|-------------------------------------------------------------|
| <ul> <li>Detalji novog e-ko</li> </ul>             | olegija kojeg želite otvoriti                               |
| Naziv e-kolegija • 🕐                               | Inf-SŠ-1raz                                                 |
| Sažetak 💮                                          | Image: Antice B I Are Tree Free Free Free Free Free Free Fr |
|                                                    |                                                             |

Slika

Nakon unošenja podatka klikom na Zatraži novi e-kolegij otvara nam se poruka s potvrdom da je e-kolegij uspješno kreiran.

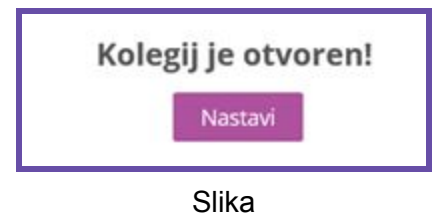

Nakon otvaranja e-kolegija automatski vam je dodijeljena uloga nastavnika te imate mogućnost dodavati nove nastavnike ili ulučenike u virtualnu učionicu.

6. Upis učenika u virtualnu učionicu

Nakon otvaranja virtualne učionice potrebno je definitirati načine upisa. Na raspolaganju su nam opcije samostalnog i ručnog upisa, a oba načina definiramo klikom na Korisnici > Načini upisa na e-kolegij u bloku postavke unutar virtualne učionice.

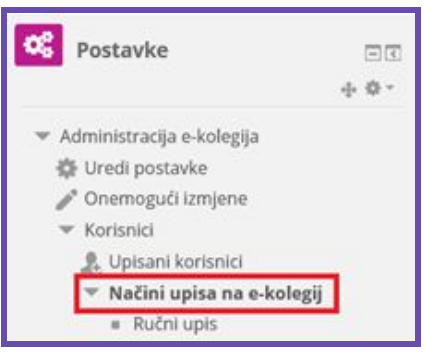

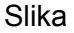

6.1. Samostalni upis

Samostalni upis, kako mu i naziv govori, omogućava polaznicima samostalan upis na e-kolegij. Pod načinima upisa potrebno ga je prvo omogućiti.

| Načini upisa na e | e-kolegi      | j             |           |            |          |
|-------------------|---------------|---------------|-----------|------------|----------|
|                   | Ime           |               | Korisnici | Gore/Dolje | Uredi    |
|                   | Ručni upis    |               | 1         | 4          | × • 2. • |
|                   | Pristup kao g | ost           | 0         | <b>↑ ↓</b> | Omogući  |
|                   | Samostalni u  | pis (Student) | 0         | ÷          | ×📀o      |
|                   | Dodaj način   | Odaberi       | ~         |            |          |
|                   |               |               |           |            |          |

Slika

Nakon što ste omogućili samostalni način upisa, isti je potrebno definirati klikom na ikonu zupčanika.

| Ime                       | Korisnici | Gore/Dolje | Uredi    |
|---------------------------|-----------|------------|----------|
| Ručni upis                | 1         | 4          | X @ 2. @ |
| Pristup kao gost          | 0         | <b>↑ ↓</b> | X 9 Ured |
| Samostalni upis (Student) | 0         | <b>^</b>   | X 🕫      |

U novom prozoru vršimo postavljanje samostalnog upisa.

Kako bi kontrolirali upis učenika, postavite vremensko razdoblje za upis učenika i lozinku.

| Naziv prilagođene                           |                                                                                                    |
|---------------------------------------------|----------------------------------------------------------------------------------------------------|
| instance                                    |                                                                                                    |
| opusti samostalni upis                      | Da ~                                                                                                    |
| 0                                           | (And the second second s |
| kolegij                                     | Da V                                                                                                    |
| ٢                                           |                                                                                                    |
| Lozinka e-kolegija 💮                        |                                                                                                    |
| Koristi lozinke za upis u                   | Da ~                                                                                                    |
| grupu                                       |                                                                                                    |
| 0                                           | Spurlaur                                                                                                    |
| Dodijeli ulogu                              | DUMPER Y                                                                                                    |
| Trajanje upisa 💮                            | 0                                                                                                    |
|                                             | dana 🖂 🗆 Omogući                                                                                                    |
| Prag za slanje obavijesti                   | Ĩ                                                                                                    |
| ٢                                           | dana 🖂                                                                                                    |
| Početak unisa 🛞                             | 5 V Ožujak V 2020 V 00 V 39 V # 5 Omorruči                                                                                                    |
| , occur up to a                             |                                                                                                    |
| Datum isteka 💮                              | 30 👾 Travanj 🗸 2020 V 00 V 39 V 🛅 🗹 Omogući                                                                                                    |
| Ispiši neaktivnog                           | Nikad 🗹                                                                                                    |
| korisnika nakon                             |                                                                                                    |
| Naiveći broj upisanih                       | 0                                                                                                    |
| korisnika                                   | ·                                                                                                    |
| Ô                                           |                                                                                                    |
| Pošalji poruku<br>dobrodošlice na e-kolegij | Ne                                                                                                    |
| O                                           |                                                                                                    |
| Prilagođena poruka                          |                                                                                                    |
| dobrodosiice                                |                                                                                                    |
|                                             |                                                                                                    |
|                                             |                                                                                                    |
|                                             |                                                                                                    |
|                                             |                                                                                                    |

# Samostalni upis

6.2 Ručni upis

Na početnoj stranici načina upisa odabiremo Upiši korisnike klikom na pripadajuću ikonu pored ručnog načina upisa.

| Način | i upisa na e-kole         | egij      |            |                 |
|-------|---------------------------|-----------|------------|-----------------|
|       | Ime                       | Korisnici | Gore/Dolje | Upiši korisnike |
|       | Ručni upis                | 1         | $\Psi$     | × 4 🕑           |
|       | Pristup kao gost          | 0         | <b>↑ ↓</b> | XØΦ             |
|       | Samostalni upis (Student) | 0         | <b>^</b>   | × ø ø           |
|       | Dodaj način Odaberi       | $\sim$    |            |                 |

*Napomena:* Za ručni upis učenik mora biti barem jednom prijavljen u sustav Loomen. U protivnom se neće prikazati na popisu dostupnih polaznika.

U polje za ptreraživanje unosimo ime i prezime korinsika, potom nakon odabira odabiremo ulogu (uobičajeno student/učenik) te potom dodajemo korisnika.

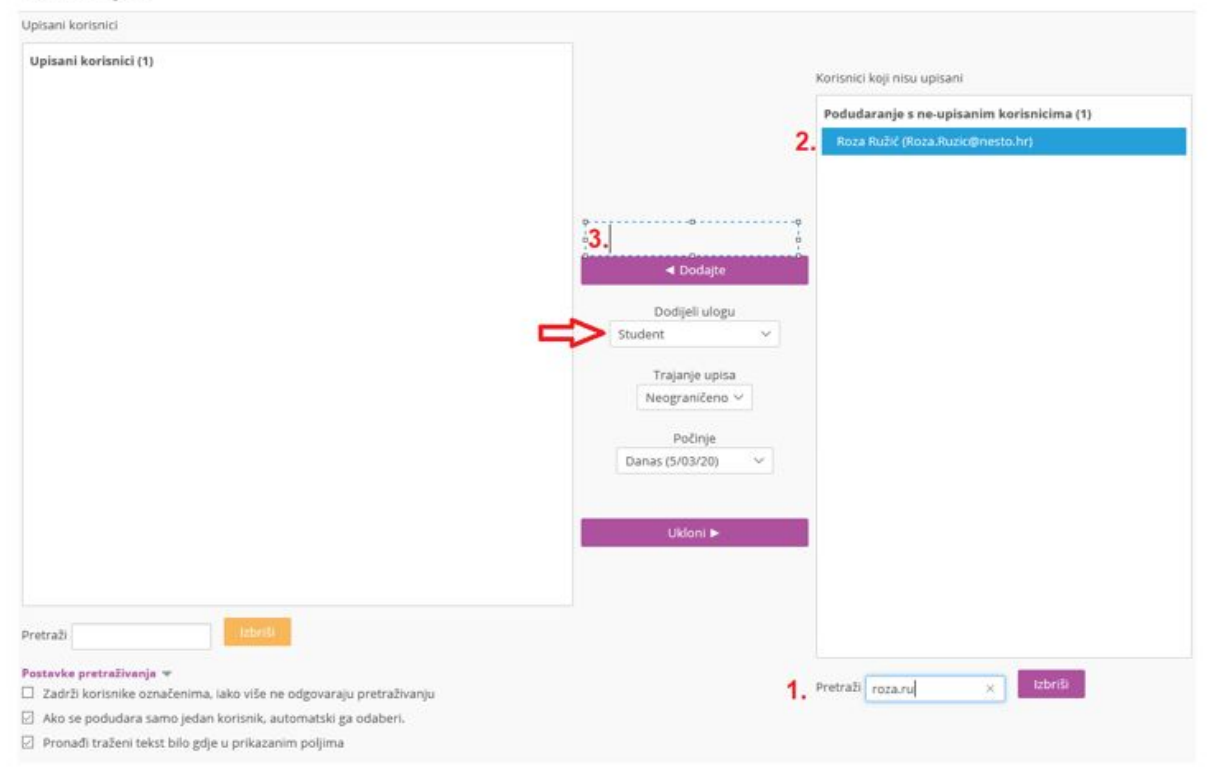

#### Ručni upis

# 7. Dodavanje sadržaja

Za dodavanje resursa i aktivnosti, potrebno je Omogućiti izmjene

| above the standard and the NF-SS-1 rat                                                                                                    |                                            |
|----------------------------------------------------------------------------------------------------|--------------------------------------------|
| Concern and Concern and Concer | Ured postavke     Concerd Immigra          |
| Conversion                                                                                                    | Y Fibri                                    |
|                                                                                                    | <ul> <li>Postavke popisa ocjena</li> </ul> |
| Tema 1                                                                                                    | et Ishodi učenja                           |
|                                                                                                    | ئ Backup                                   |
|                                                                                                    | ط Vraćanje iz kopije                       |
| la ma                                                                                                    | & Uvar                                     |
| Tema 2                                                                                                    | @ Podjeli                                  |
|                                                                                                    | D Reset                                    |
|                                                                                                    | o Optanije                                 |
| Tema 3                                                                                                    |                                            |
| 1                                                                                                    | anove : structuri - ( c) NE-SE-Izez        |

Početna organizacija e-kolegija je po temama. Temi je moguće

- promijeniti ime
- urediti istaknuti kao aktivnu, sakriti od učenika ili obrisati
- dodati joj aktivnosti i resurse

Za početak promijenite naziv temi (1.) i istaknite ju, a ostale teme sakrijte od polaznika klikom na Uredi (2.) i na link Sakrij temu. Obrišite teme ako ste sigurni da one više neće biti potrebne. Koliko na dodaj aktivnost ili resurs (3.) dodajemo sadržaj.

| 😨 🡼 Obavijesti 💉               | 🚽 Dodajte     | Uredi 🕶 🙎<br>Uredi 🕶 🧟<br>aktivnost ili resurs                                                    |
|--------------------------------|---------------|---------------------------------------------------------------------------------------------------|
| Tema 1 1. Promjena naziva teme |               | 2.<br>Uredi→                                                                                      |
| 🕆 Tema 2 🧷                     | 3. (+) odajte | <ul> <li>✿ Uredi temu</li> <li>O Istakni</li> <li>O Skrij temu</li> <li>X Izbriši temu</li> </ul> |

Klikom na poveznicu "Dodajte aktivnost ili resurs" otvara se novi prozor u kojem odabiremo što bismo htjeli dodati u naš e-kolegij.

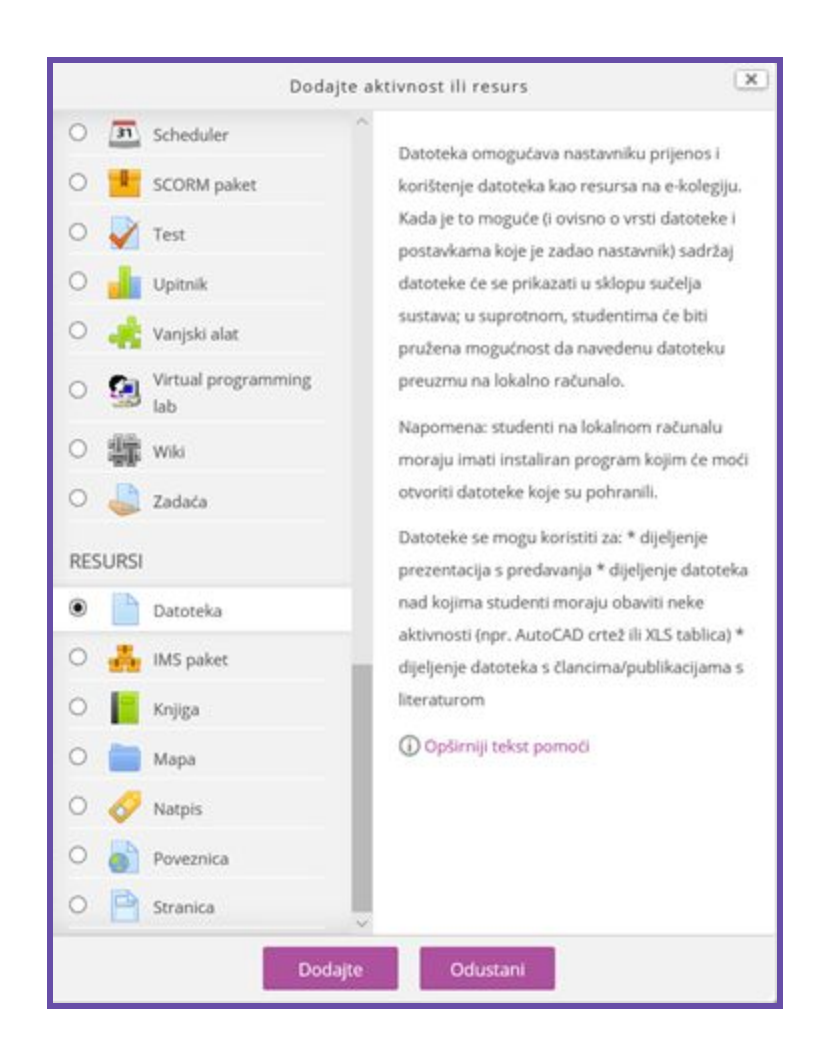

## 7.1. Resursi

## Stranica

Stranica je resurs koji omogućava stvaranje web stranica koje se jednostavno uređuju pomoću HTML editora. Uglavnom se koriste za manje dijelove sadržaja dok se je za složenije sadržaje ipak pogodnija Knjiga.

Video upute: https://meduza.carnet.hr/index.php/media/watch/11585

## Datoteka

U virtualnim je učionicama dio sadržaja prikazan u obliku zasebnih dokumenata koji su izrađeni izvan sustava i učitani u virtualnu učionicu. Najčešće su to dokumenti u Word ili PDF formatu. Dokument dodajemo odabirom Datoteke pri odabiru aktivnosti ili resursa.

Općenito

| ħ.                                                 |
|----------------------------------------------------|
|                                                    |
|                                                    |
| Najveća veličina novih datoteka: Neograničeno      |
|                                                    |
| > Catoleke                                         |
|                                                    |
| Ovdje prenesite mišem datoteke koje želite dodati. |
|                                                    |

Nakon unošenja imena (naziva datoteke), datoteku učitavamo u polju Odabrane datoteke.

## Knjiga

Jedan od načina prikaza sadržaja u Moodle-u je i Knjiga (Book) koju koristimo za prikazivanje veće količine sadržaja u tečaju. Sadržaj je podijeljen u poglavlja knjige.

Video upute: https://meduza.carnet.hr/index.php/media/watch/11587

| Sadržaj                                                                                                    | Učenje u online okruženju                                                                                                    |
|----------------------------------------------------------------------------------------------------|----------------------------------------------------------------------------------------------------|
| <ol> <li>Kontinuum e-učenja</li> <li>Poznajete li karakteristike učenja uživo i online?</li> <li>Vrste komunikacije i aktivnosti u online okruženju</li> <li>Savjeti za uspješno pohađanje online tečaja</li> </ol> | 1. Kontinuum e-učenja                                                                                                    |
| Avigacija                                                                                                    | E-učenje, online učenje, webinar i radionica pojmovi su koje svakodnevno čujemo. No,  • E-učenje je učenje pri kojem koristimo bilo koju vrstu informacijsko-komunikacijsk • Opline učenje je opo učenje koje ce u potourosti odvija putem interneta u kojem                                                                                                    |
| Moja naslovnica                                                                                                    | <ul> <li>Webinar je prezentacija sadržaja koja se odvija putem interneta odnosno putem r</li> <li>Radionica je oprazovna aktivnost koja se odvija uživni i koja osim prezentacija sadržaja koja se odvija uživni koja osim prezentacija sadržaja koja se odvija uživni koja odvija prezentacija sadržaja koja se odvija uživni koja osim prezentacija sadržaja koja se odvija uživni koja osim prezentacija sadržaja koja se odvija uživni koja osim prezentacija sa</li> </ul> |
| Stranice na razini sustava     Profil                                                                                                    | Prema navednim aktivnostima možemo zaključiti da se navedeni oblici učenja razlikuju                                                                                                    |
| ▼ E-kolegiji                                                                                                    | Kako bismo zorno prikazali učenje u učionici, učenje koje kombinira nastavu uživo i on                                                                                                    |

Slika 12.: Prikaz dijela sadržaja knjige

## 7.2. Aktivnosti

#### Forum

Forum je najčešće korišteni način komunikacije u virtualnim učionicama. Sva se komunikacija između mentora i polaznika uglavnom odvija na forumu.

Forum je jedan od komunikacijskih alata integriranih u Moodle koji omogućava polaznicima sudjelovanje u raspravama vezanima uz određenu temu, neovisno o tome gdje se nalazili i u koje vrijeme pristupali online tečaju.

Teme na raspravama mogu biti servisnog tipa (najave, informacije, tehnički problemi) no isto tako mogu biti vezane uz nastavno gradivo.

Forum, kao i druge aktivnosti, možete dodati svakoj temi/tjednu unutar tečaja, ovisno o vašoj procjeni i potrebama tečaja.

Samo nastavnik na tečaju može otvoriti novi forum ili uređivati postojeći.

Video upute: https://meduza.carnet.hr/index.php/media/watch/11582

Nastavnici imaju mogućnost i uređivati postojeći forum: premještati raspravu u druge forume, mijenjati i brisati poruke te podjeliti raspravu na više dijelova.

Video upute uređivanja Foruma: https://meduza.carnet.hr/index.php/media/watch/11598

#### Test

Provjera se znanja u virtualnim učionicama djelomično odvija i kroz aktivnost Test. Test može služiti za samoprovjeru znanja i u tom se slučaju obično postavlja neograničen broj pokušaja. Ako je test uvjet za ocjenu, obično je vremenski ograničen i predaje se nakon isteka vremena. U testu postoje različite vrste pitanja, no najčešće su to pitanja odabira jednog ili više točnih odgovora. Važno je naglasiti da za uspješnu predaju testa nije dovoljno odabrati gumb *Završi test* već obavezno i gumb *Predaj sve i završi*, čime će test uspješno biti predan i automatski ocijenjen.

Video zapis o Testu pogledajte klikom na sliku niže.

https://meduza.carnet.hr/index.php/media/watch/11596

Video zapis 4.: Test

## Zadaća

Zadaća je jedna od aktivnosti koju ćete često susretati. Omogućava nastavniku virtualne učionice zadavanje, zaprimanje, ocjenjivanje i davanje povratne informacije o radovima (zadaćama) koje su postavljene unutar virtualne učionice. Zadaća može biti postavljena na različite načine, a jednako tako može ju se predati na više načina. Može se predati bilo koji digitalni sadržaj (datoteka), poput tekstualnih datoteka, tablica ili slika, a tekst se može unijeti izravno u polje za unos korištenjem online obrasca. Pri tome treba imati na umu da zadaću možete uređivati sve do krajnjeg roka predaje. Nakon tog perioda zadaću više nećete moći uređivati.

Video upute: <u>https://meduza.carnet.hr/index.php/media/watch/11601</u>

U sljedećem video zapisu prikazana je predaja zadaće postavljanjem datoteke uz mogućnost dodavanja komentara. U postavkama zadaće odabrana je upotreba gumba *Zahtijevaj od studenata klik na gumb za predavanje zadaće* kako bi polaznici mogli zadaću pregledavati i mijenjati dok je u statusu nacrta.

Video: <u>https://meduza.carnet.hr/index.php/media/watch/11602</u>

## Interaktivni sadržaji

Jedna od aktivnosti koju ćete susresti je i Interaktivni sadržaj. Riječ je o aktivnosti koja može objediniti veliki broj drugih aktivnosti. Na primjer, unutar ove aktivnosti može biti kreiran upitnik, interaktivna prezentacija, edukativna igra i brojne druge.

Dovoljno je kliknuti na dodavanje nove aktivnosti ili resursa i iz popisa odabrati "Interaktivni sadržaj" kojeg lako prepoznajemo pomoću ikone H5P alata.

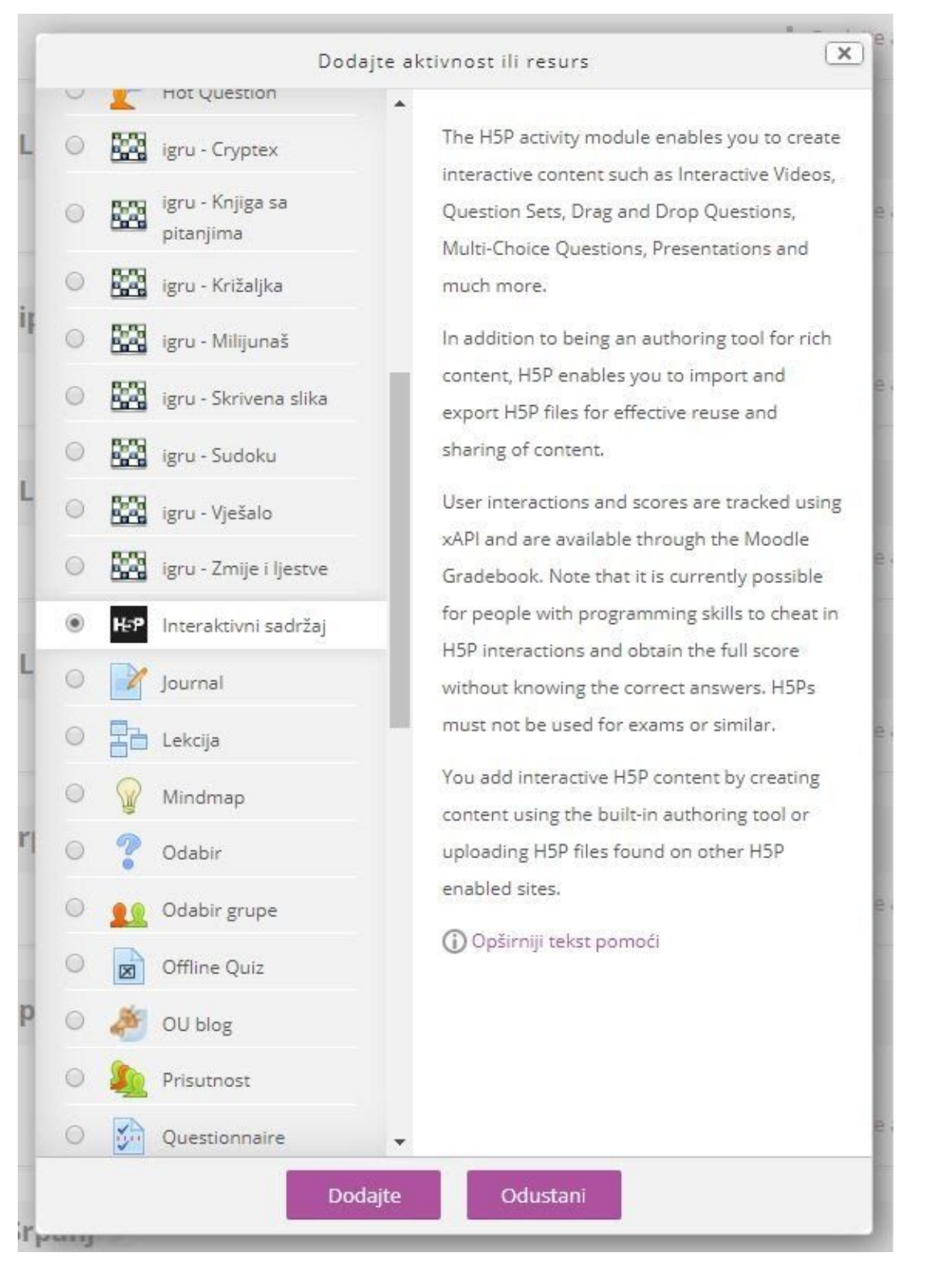

U novom prozoru dodajemo opis naše aktivnosti unutar sustava Loomen, dok se ispod opisa nalazi sučelje H5P alata. Važno je istaknuti kako je sučelje H5P alata gotovo u svim načinima uporabe identično pa je rad olakšan bez obzira koristili H5P alata samostalno ili kao integralni dio nekog većeg sustava, poput Loomena.

| H-P <sub>hub</sub> Select content type |                              |                     | ~        |
|----------------------------------------|------------------------------|---------------------|----------|
| Create Content     O Uplo              | ad                           |                     | 🖹 Paste  |
| Search for Content Types               |                              |                     | ٩        |
| All Content Types (45 results)         |                              |                     |          |
| Show: Popular First Newe               | t First A to Z               |                     |          |
| Presenta                               | ition                        |                     |          |
| Create a presenta                      | tion with interactive slides |                     | Details  |
| Interactive Vide                       | )                            |                     | Detrille |
| Create videos en                       | iched with interactions      |                     | Details  |
| Drag the Words                         |                              |                     | Details  |
| Create text-based                      | drag and drop tasks          |                     | Detailis |
| Quiz (Question                         | jet)                         | a lladate available | Details  |
| Create a sequence                      | e of various question types  |                     | Details  |
| Fill in the Blanks                     |                              |                     | Data     |
| Create a task with                     | missing words in a text      |                     | Details  |
| True/False Ques                        | tion                         |                     | Detaile  |
| Create True/False                      | questions                    |                     | Details  |
| Drag and Drop                          |                              |                     | Detaile  |
| Create drag and o                      | rop tasks with images        |                     | Details  |
| Mark the Words                         |                              |                     |          |

Na početku korištenja H5P alata potrebno je odabrati koju vrstu sadržaja želimo koristiti. Također, odmah je istaknuta i opcija učitavanje prethodno izrađenog i lokalno pohranjenog sadržaja. U polje za pretraživanje možemo unijeti naziv sadržaja koji želimo kreirati na engleskom jeziku, ali ako nismo sigurni koju vrstu sadržaja tražimo, iste možemo pregledati u donjem dijelu.

| H-Phub Sele                                                                                                    | ect content type                                                          | *                          |
|----------------------------------------------------------------------------------------------------|---------------------------------------------------------------------------|----------------------------|
| • Create                                                                                                    | Content O Upload                                                          |                            |
| prese                                                                                                    |                                                                           | ٩                          |
| Search Res                                                                                                    | sults (12 results)                                                        |                            |
| <b>*</b> =                                                                                                    | Course Presentation<br>Create a presentation with interactive slides      | Details                    |
| H-7                                                                                                    | Impressive Presentation                                                   | Details                    |
| La constanti de la constanti de la constanti de la constanti de la constanti de la constanti de la constanti de | Agamotto (Image Blender)<br>Present a sequence of images and explanations | C Update available Details |
|                                                                                                    | Image Slider<br>Easily create an Image Slider                             | C Update available Details |
| <b>4</b> 11                                                                                                    | <b>Chart</b><br>Quickly generate bar and pie charts                       | Details                    |
|                                                                                                    | Accordion<br>Create vertically stacked expandable items                   | Details                    |
|                                                                                                    | Branching Scenario (beta)<br>Create dilemmas and self paced learning      | CUpdate available Details  |

Nakon pronalaska željenog tipa sadržaja klikom na gumb "Detalis" možemo saznati više informacija o ovom tipu sadržaja kao i pregledati neke od primjera na službenim mrežnim stranicama. Klikom na sam naziv vrste sadržaja, vršimo njegov odabir i sučelje H5P alata nam se prilagođava dodavanju sadržaja za odabranu vrstu.

| 🗐 Slides 🖌 | Т | 00 | ŋ. | Ŷ | 4) | <br><b>€</b> | ž | */× | ≣ | : | C |
|------------|---|----|----|---|----|--------------|---|-----|---|---|---|
|            |   |    |    |   |    |              |   |     |   |   |   |
|            |   |    |    |   |    |              |   |     |   |   |   |
|            |   |    |    |   |    |              |   |     |   |   |   |
|            |   |    |    |   |    |              |   |     |   |   |   |
|            |   |    |    |   |    |              |   |     |   |   |   |
|            |   |    |    |   |    |              |   |     |   |   |   |
|            |   |    |    |   |    |              |   |     |   |   |   |
|            |   |    |    |   |    |              |   |     |   |   |   |
|            |   |    |    |   |    |              |   |     |   |   |   |
|            |   |    |    |   |    |              |   |     |   |   |   |
|            |   |    |    |   |    |              |   |     |   |   |   |

U ovom primjeru odabrali smo prezentacijski tip sadržaja (Course Presentation) i sučelje je učitano za obradu ove vrste sadržaja. Bez obzira koju smo vrstu sadržaja odabrali, H5P krasi intuitivno i jednostavno korisničko sučelje razumljivo kako početnicima, tako i naprednijim korisnicima. U polje naslov dodajemo naziv našeg sadržaja, dok se ispod njega nalazi uređivač kojim vršimo cjelokupnu izradu prezentacije. Dodavanje sličica (eng. slide), tekstualnih i multimedijalnih okvira, upitnika i drugih sadržaja prezentacije odvija se jednostavno i intuitivno klikom na za to namijenjen gumb i popunjavanjem polja.

Po završetku izrade sadržaja, potrebno ge je pohraniti klikom na gumb za pohranu pri kraju stranice.

| 📄 Slides 🖌                                                                                                | Т                                                                          | <b>₀ ▲</b>                                                                      | ₽- 🗄 🖞                                                     | <b>()</b>                                       | 2                                                                                                 | ₩ */*                                                                                      |                                                                                                  | : (                                             |
|----------------------------------------------------------------------------------------------------|----------------------------------------------------------------------------|---------------------------------------------------------------------------------|------------------------------------------------------------|-------------------------------------------------|---------------------------------------------------------------------------------------------------|--------------------------------------------------------------------------------------------|--------------------------------------------------------------------------------------------------|-------------------------------------------------|
| What is Lo                                                                                                | orem I                                                                     | psum?                                                                           | 10                                                         | Wł                                              | 🖌 🖻 🗖                                                                                             | orem I                                                                                     | psum?                                                                                            |                                                 |
| printing and types<br>has been the indu<br>ever since the 150<br>took a galley of ty<br>a type specimen b | setting indu<br>stry's stand<br>00s, when a<br>pe and scra<br>book. It has | istr <b>Yidæreism</b><br>dard dummy<br>n unknown<br>imbled it to<br>survived no | n jæssinng sources.<br>v text<br>printer<br>make<br>t only | Lore<br>print<br>has b<br>ever<br>took<br>a typ | <b>m Ipsum</b> is<br>ing and type<br>been the ind<br>since the 15<br>a galley of ty<br>e specimen | simply dum<br>esetting indu<br>ustry's stan<br>00s, when a<br>ype and scra<br>book. It has | amy text of th<br>ustry. Lorem<br>dard dummy<br>an unknown p<br>ambled it to r<br>s survived not | e<br>Ipsum<br>text<br>orinter<br>nake<br>: only |
|                                                                                                    |                                                                            |                                                                                 |                                                            | 4                                               | Why HP:                                                                                           | 5 Plus is Aw                                                                               | vesome                                                                                           | :                                               |
|                                                                                                    |                                                                            |                                                                                 |                                                            |                                                 | S                                                                                                 |                                                                                            |                                                                                                  |                                                 |
|                                                                                                    |                                                                            | _                                                                               | 4 2 / 7                                                    |                                                 | Et                                                                                                |                                                                                            |                                                                                                  | , C                                             |

Izrađeni je sadržaj dostupan polaznicima, a možemo ga i izvesti te uvesti u drugi tečaj ili na sasvim drugu platformu na kojoj koristimo H5P alat. Za preuzimanje H5P interaktivnog sadržaja dovoljno je kliknuti na poveznicu "Ponovno upotrijebi" pri pregledu sadržaja. Zatim preuzimamo H5P datoteku koju učitavamo u prvom koraku pri dodavanju novog sadržaja, a gdje odabiremo opciju "Upload".

|                 |                | 0 |  |
|-----------------|----------------|---|--|
| C Ponovo upotri | jebi <> Ugradi |   |  |

| H-P <sub>hub</sub> Course Presentation            | ~                      |
|---------------------------------------------------|------------------------|
| O Create Content O Upload                         | l <mark>e</mark> Paste |
| Upload an H5P file.                               |                        |
| No file chosen                                    | Upload a file          |
| You may start with examples from <u>H5P.org</u> . |                        |
|                                                   |                        |

## Questionnaire

Ovaj se resurs često koristi za dobivanje povratnih informacija od polaznika, a može koristiti različite vrste pitanja: višestruki odabir, da/ne pitanje ili jednostavan unos teksta odnosno esejsko pitanje. Koristi se često kao upitnik ili anketa.

| Questionnaire upitnik |  |  |
|-----------------------|--|--|
|                       |  |  |

Slika 20.: Ikona i prikaz Questionnaire aktivnosti

## Odabir

Odabir omogućava nastavniku postavljanje pitanja i određivanja mogućih odabira (odgovora). Odabir može biti objavljen odmah po davanju odgovora ili nakon određenog datuma ili može biti dostupan samo mentoru. Javni rezultati mogu biti objavljeni s imenima ili anonimno. Ova se aktivnost najčešće koristi kod odabira grupe (za vježbe ili predavanja), teme seminarskog rada i sličnog (između više ponuđenih tema), za brzu i jednostavnu provjeru usvojenog znanja.

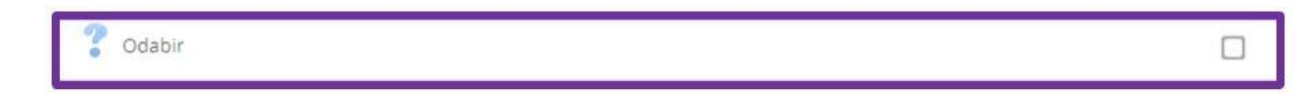

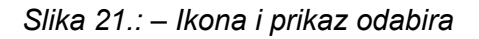

## **Hot Questions**

Ova aktivnost omogućava polaznicima jednostavnu i brzu objavu odgovora na pitanje mentora i dodjeljivanje glasova određenim odgovorima.

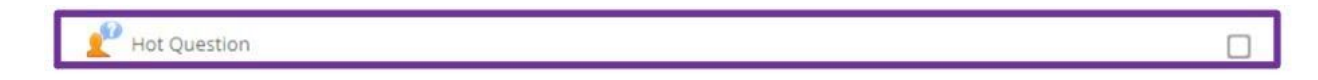

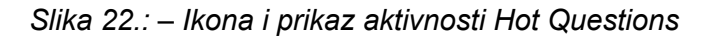

- 8. Praćenje aktivnosti
  - 8.1 Course dedication

### 9. Impressum

• • • •